## 4-2 ERIC を検索してみよう

教育学分野

ERIC(Education Resources Information Center)は、米国教育省(The U.S. Department of Education)が 後援する教育学分野のデータベースです。雑誌論文、テクニカルレポートなどを収録しています。

## <アクセス方法>

- 1. 附属図書館ホームページ <<u>https://www.nul.nagoya-u.ac.jp/</u>> を開く。
- 学内で利用する場合は、クイックリンク[論文・記事を探す]で、「EBSCOhost」を選択する。
   学外から利用する場合は、<u>ガイドシート 7-1</u>「学外から電子ジャーナル・データベースを使う」を参照。
- EBSCOhost のデータベース選択画面で「ERIC」をクリックする。
   ※画面は初期設定では英語になっていますが、画面右上の Languages ▼ にカーソルを合わせると、 画面の表示言語を変更できます。以降の画像は、表示言語を日本語に変更した画面を利用しています。

## く検索方法>

10-t-

- 検索ボックスに検索語を入力する。AND や OR を使いたい場合は、複数の検索ボックスを利用するとよい。

   ⊕ 
   のプラスボタンをクリックすると、検索ボックスを増やすことができる。
- 2. 必要に応じて、検索する際の条件を指定する。

・[フィールドの選択] 著者名、抄録、統制語(シソーラス用語)、教育レベルなどに限定可能 ・[検索条件の限定] 雑誌名、出版日、全文リンクあり、などのほか、

| 3.<br>新想检索 3.0                         | <sup>100分</sup> をクリック                                                                                            | 7する。                          | ころ他の検索                                                                                                    | - ## 会と                                                                                                    | ተረጉረጉ 🧧 |                      |
|----------------------------------------|----------------------------------------------------------------------------------------------------|-------------------------------|----------------------------------------------------------------------------------------------------|----------------------------------------------------------------------------------------------------|---------|----------------------|
| EBSCOhost                              | 検索中:ERIC データベース選<br>"autonomous learning"<br>AND - computer<br>AND - <b>1. 検索</b><br>基本検索 詳細検索 検索履               | 都<br>家語入力<br>死<br>歴           | -ルドの選択(オラ・<br>・ルドの選択(オラ・<br>・ルドの選択(オラ・<br>・ルドの選択(オラ・<br>・<br>・<br>・<br>・<br>・<br>・<br>・<br>・<br>・<br>・<br>・<br>・<br>・<br>・<br>・<br>・<br>・ | star in the second second se | くを増やす   | NAGOYA UNIV<br>ログアウト |
| 検索オブ<br>検索1<br>検索1<br>●<br>●<br>●<br>● | ション<br>モードおよび拡張<br>モード (?)<br>入力した語順どおりに検索<br>スペースに自動的リニ"AND"を入れて<br>スペースに自動的リニ"OR"を入れて<br>文章を入れて検索(SmarText See | C検索<br>検索<br>arch) <u>ドント</u> | <br>Bbie<br>□                                                                                                    | 语在迪用                                                                                                    |         | Utzyk                |
| 検索                                     | 条件の限定<br>:                                                                                                    |                               | マイグ<br>□                                                                                                    | ロフィッシュ版あり                                                                                                    |         |                      |

画面左上には、その他の検索機能が表示されます。ERIC では、シソーラス用語(裏面<シソーラス用語を 使って検索する>参照)を使った検索が可能です。

検索のヒント: 検索語をエ夫する

1. 検索語の一部分を記号で置き換える / 複数の検索語をフレーズ扱いにする

- \* · · · · 前方一致検索 例)p
- # ・・・・1 文字または 0 文字のワイルドカード
- ""・・・・・複数の単語をフレーズとして検索

例)pharm\* → pharm で始まる単語すべてがヒット -ド 例)colo#r → color と colour がヒット 素 例)<sup>"</sup>project based learning"

2. 検索語どうしの論理的関係を指定する

| AND | A and B              | $\rightarrow$ | AとBの両方を含む      |
|-----|----------------------|---------------|----------------|
| OR  | <i>A</i> or <i>B</i> | $\rightarrow$ | AとBのどちらかを含む    |
| ΝΟΤ | A not B              | $\rightarrow$ | A を含むが B は含まない |

<sup>「</sup>教育レベル」「対象読者」など、文献の内容にかんする条件も指定可能

<検索結果表示画面>

検索結果一覧画面では、検索条件に合致する文献の書誌情報が表示されます。

- (1) 文献の書誌事項が表示されています。 Characteria にカーソルを合わせると、抄録が見られます。また、論文タイトル をクリックすると、その文献のより詳しい情報が見られます。
- (2) ERIC 文献番号です。他機関に複写依頼をする場合、メモしておくと便利です。資料のタイプによって文献番号の冒頭の文字が異なります。
- (4) 検索結果の並び順や表示件数を変更できます。並び順は、デフォルトでは Relevance になっています。
- (5) 表示された検索結果に対し、条件を追加して絞り込むことができます。絞込条件には、全文、主題、出版物 名などがあります。

| 検索結果の絞り込み                                                    | 検索結果: 19 のうち 1~10 間速度 - ページオナション -                                                                                                    | •                                  |
|--------------------------------------------------------------|----------------------------------------------------------------------------------------------------|------------------------------------|
| 現在の検索                                                        | 1. The Role of <b>Computer</b> -Assisted Language <b>Learning</b> (CALL) in Promotii (4) 並び順・表示件数等                                                                                                    | い変更                                |
| 入力した語順どおりに検索:<br>"autonomous learning" AND<br>computer<br>限空 | By: Multu, Argu, Eng, Tuga, Betil. Eurasian Journal of Educational Research, n51 p107-122 St.<br>Full Text from ERIC<br>学術誌 学術誌 Strategies; Role; English (Second Language); Foreign Countries; Learning Motivation; Questionnaires; Semi Structured Interviews; Observatio<br>Teaching Methods; Learning Pocesses; Course Objectives; Metacognition; Class Activities; Mixed Methods Research | ny; <b>Learning</b><br>n; Diaries; |
| ☆<br>(5) <b>給索結里の絞</b>                                       | 3)本文利用・所在の確認                                                                                                    | (1) <b>抄録</b>                      |
| 限定条件                                                         | <ol> <li>Image, Concept, Model and Proposition for Instructional Designing and Its Application in Pre-Service<br/>Education: A Framework To Generate Lesson Plan for Autonomous Learning Using IT.</li> </ol>                                                                                                    |                                    |
|                                                              | By: Nishinosono, Haruo. 2000 12 pp (ED447067) (2) ERIC 文献番号<br>Full Text from ERIC                                                                                                    |                                    |
| □ マゴンロジョッンユhk005<br>□ 査読                                     | サブジェクト: Computer Software; Computer Uses in Education; Educational Technology; Elementary Secondary Education; Foreign Countries Education; Instructional Design; Lesson Plans; Planning; Preservice Teacher Education; Revision (Written Composition)                                                                                                    | ; Higher                           |
|                                                              |                                                                                                    |                                    |

## <シソーラス用語を使って検索する>

ここでいうシソーラスとは、統制語の辞書を指します。統制語とは、同義語・類義語・表記ゆれなど表現が複数あ る概念を代表させた言葉のことです。シソーラス用語を利用することで、表記の違いで生じる検索もれやノイズを 避けることができます。シソーラスを検索する手順は以下のとおりです。

- 1. メニューの シソーラス をクリックする。
- 2. シソーラス用語検索ボックスが表示されるので、調べたい語を入力して 検索 をクリックする。
- 3. シソーラス用語のリストが表示される。該当語をクリックすると詳細情報が見られる(下図参照)。

(用語をクリックすると、詳細が表示されます) Intercultural Education Use Multicultural Education ※左の表示は、"Intercultural Education"に関する文献には "Multicultural Education"という用語が索引づけされていることを あらわします。このような場合は、"Multicultural Education"を クリックしてリストを表示しなおしてください。

4. 必要なボックスにチェックを入れ <sup>追加</sup> をクリックすると、選択した用語が ERIC の検索ボックスに反映される。 検索 をクリックし、文献を検索する。

| school o               | choice                                                                     | 検索                                                                                                    | [拡張] 該当語の                                                                                                    | 下位語(より狭い概 |
|------------------------|----------------------------------------------------------------------------|----------------------------------------------------------------------------------------------------|----------------------------------------------------------------------------------------------------|-----------|
| ⊙ 次で                   | 始まる用語 🔘 次を含む用                                                              | 用語 ○ 関連度ランク                                                                                                    | 念をあらわす語)を                                                                                                    | 含めて検索     |
| <ul><li>UZH:</li></ul> | に戻る                                                                        |                                                                                                    |                                                                                                    | 7         |
| ∢前へ                    | 次へ▶                                                                        |                                                                                                    |                                                                                                    |           |
| 用語を過                   | 産択し、次の条件で検索に前                                                              | Ê加する: OP ▼ 追加                                                                                                    |                                                                                                    | 拡張        |
|                        | Course Nate                                                                | To dividualize di selle etica.                                                                                                    |                                                                                                    |           |
|                        | Scope Note                                                                 | Individualized selection<br>different school system<br>financial cost through ta                                                                                                    | of public or private schools, alternative programs, or<br>5, sometimes made possible with little or no added<br>ax credits, vouchers, magnet schools, open enrollment,                        |           |
|                        | Scope Note                                                                 | Individualized selection<br>different school system<br>financial cost through ta<br>or other arrangements                                                                             | of public or private schools, alternative programs, or<br>s, sometimes made possible with little or no added<br>ax credits, vouchers, magnet schools, open enrollment,                        |           |
|                        | Scope Note Broader Terms                                                   | Individualized selection<br>different school system<br>financial cost through t<br>or other arrangements<br>Selection                                                                 | of public or private schools, alternative programs, or<br>s, sometimes made possible with little or no added<br>ax credits, vouchers, magnet schools, open enrollment,<br>上位語・                |           |
|                        | Scope Note<br>Broader Terms<br>Narrower Terms                              | Individualized selection<br>different school system<br>financial cost through ta<br>or other arrangements<br>Selection<br>College Choice                                              | of public or private schools, alternative programs, or<br>s, sometimes made possible with little or no added<br>ax credits, vouchers, magnet schools, open enrollment,<br>上位語・                |           |
|                        | Scope Note<br>Broader Terms<br>Narrower Terms<br>Related Terms             | Individualized selection<br>different school system<br>financial cost through t<br>or other arrangements<br>Selection<br>College Choice<br>Admission (School)+                        | of public or private schools, alternative programs, or<br>s, sometimes made possible with little or no added<br>ax credits, vouchers, magnet schools, open enrollment,<br>上位語・<br>下位語・        |           |
| ~                      | Scope Note<br>Broader Terms<br>Narrower Terms<br>Related Terms             | Individualized selection<br>different school system<br>financial cost through ta<br>or other arrangements<br>Selection<br>College Choice<br>Admission (School)+                       | of public or private schools, alternative programs, or<br>s, sometimes made possible with little or no added<br>ax credits, vouchers, magnet schools, open enrollment,<br>上位語・<br>下位語・<br>関連語 |           |
| $\sim$                 | Scope Note<br>Broader Terms<br>Narrower Terms<br>Related Terms<br>Used For | Individualized selection<br>different school system<br>financial cost through to<br>or other arrangements<br>Selection<br>College Choice<br>Admission (School)+<br>Educational Choice | of public or private schools, alternative programs, or<br>s, sometimes made possible with little or no added<br>ax credits, vouchers, magnet schools, open enrollment,<br>上位語・<br>下位語・<br>関連語 |           |

↑ "educational choice", "family choice" などのかわりに"school choice"を使う